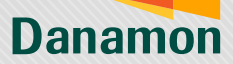

A member of **O**MUFG

## Pengajuan Kartu Debit Fisik (Mastercard® Reguler/ Kartu Danamon LEBIH PRO/GPN) -Kartu Kedaluwarsa

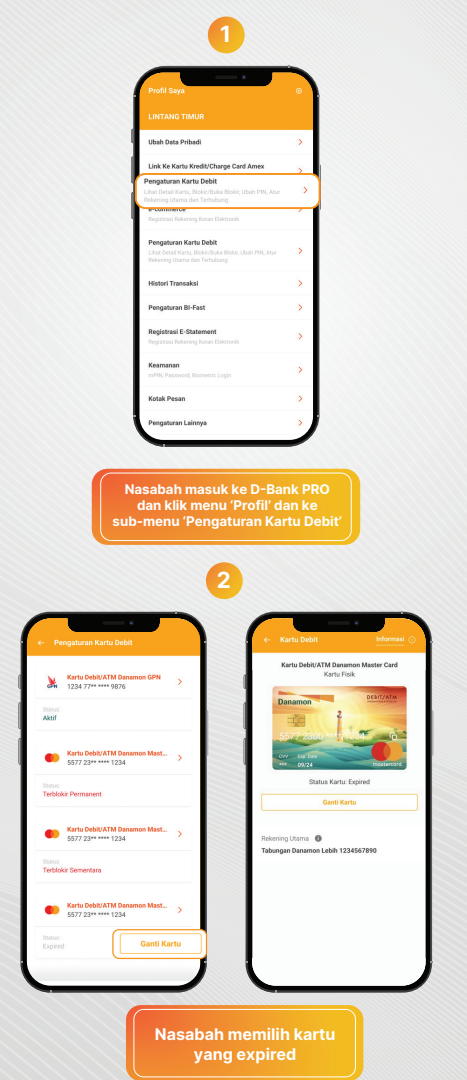

www.danamon.co.id HELLO DANAMON 1-500-090

PT Bank Danamon Indonesia Tbk berizin dan diawasi oleh Otoritas Jasa Keuangai dan Bank Indonesia serta merupakan peserta penjaminan LPS 💭

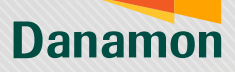

A member of **O**MUFG

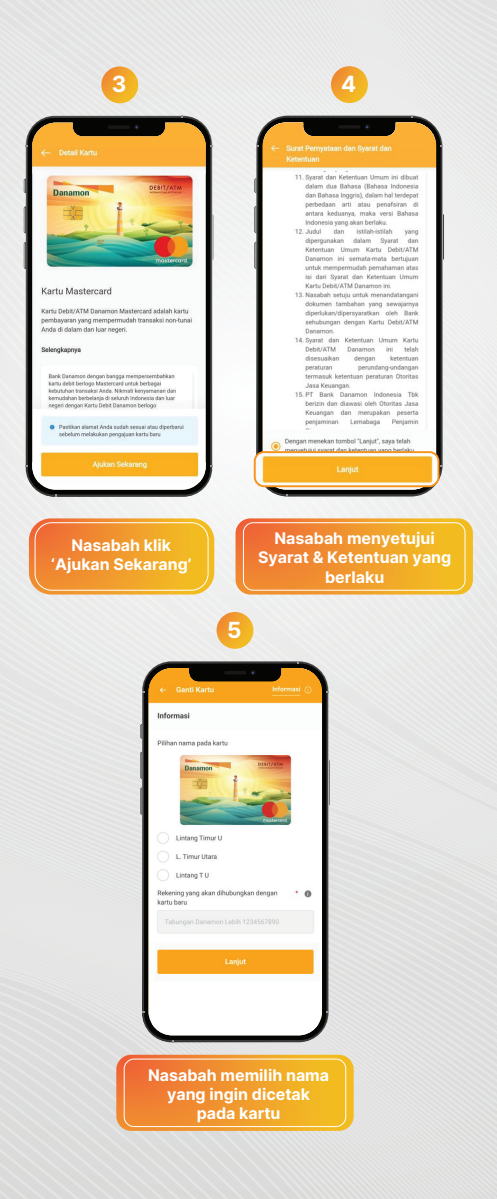

www.danamon.co.id HELLO DANAMON 1-500-090 PT Bank Danamon Indonesia Tbk berizin dan diawasi oleh Otoritas Jasa Keuangar dan Bank Indonesia serta merupakan peserta penjaminan LPS 또 프 Syarat dan ketentuan berlaku

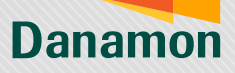

A member of **O**MUFG

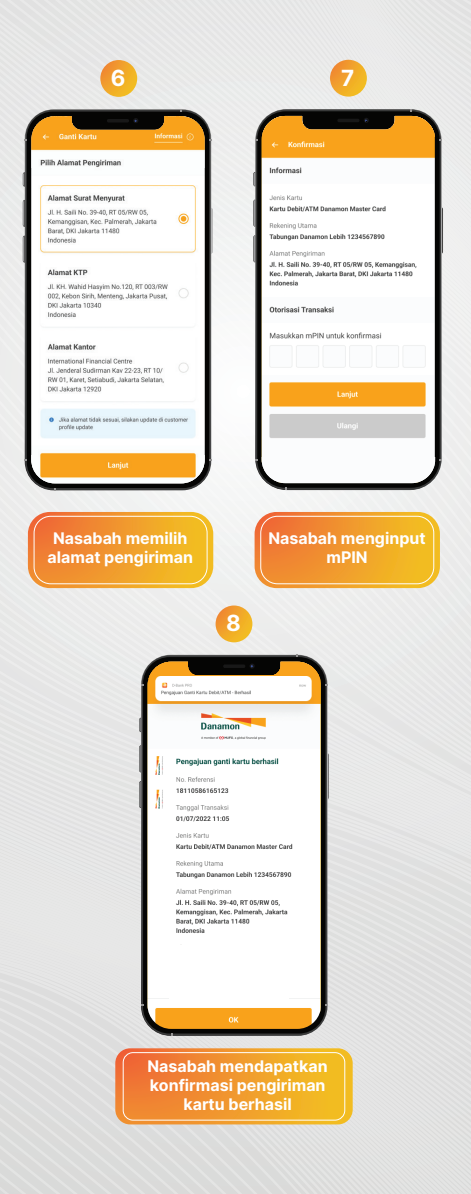

www.danamon.co.id HELLO DANAMON 1-500-090 PT Bank Danamon Indonesia Tbk berizin dan diawasi oleh Otoritas Jasa Keuangar dan Bank Indonesia serta merupakan peserta penjaminan LPS 💭